# מדריך לשימוש מהיר עבור מדפסת Xerox® B225/B235 Multifunction

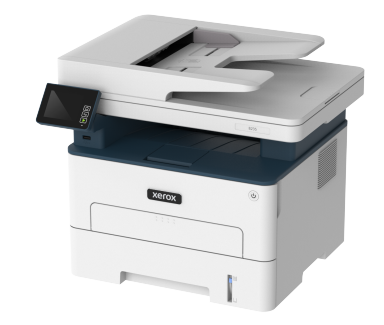

# העתק

# צילום עותקים

. טען מסמך מקור למגש ה-ADF או למשטח הזכוכית של הסורק.

הערה: למניעת תמונה חתוכה, ודא שמסמך המקור והפלט 💋 מיועדים לאותו גודל הנייר.

2. בלוח הבקרה, עבור אל:

(העתקה) > ציין מספר עותקים Copy <

במקרה של דגמי מדפסות שאינם בעלי מסך מגע, לחץ OK כדי לנווט בין ההגדרות.

במידת הצורך, שנה את ההגדרות.

3. העתק את המסמך.

א הערה: ליצירה של עותק מהיר, עבור אל לוח הבקרה ולחץ 💋

# העתקה משני צידי הנייר

- 1. טען מסמך מקור למגש ה-ADF או למשטח הזכוכית של הסורק.
  - 2. בלוח הבקרה, עבור אל:

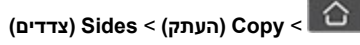

במקרה של דגמי מדפסות שאינם בעלי מסך מגע, לחץ OK כדי לנווט בין ההגדרות.

- .3 קבע את ההגדרות.
- 4. העתק את המסמך.

# העתקת מספר עמודים לגיליון יחיד

- 1. טען מסמך מקור למגש ה-ADF או למשטח הזכוכית של הסורק.
  - 2. בלוח הבקרה, עבור אל:

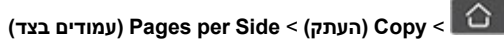

במקרה של דגמי מדפסות שאינם בעלי מסך מגע, לחץ סיבי לנווט

- בין ההגדרות. 3. קבע את ההגדרות.

  - .4 העתק את המסמך

# דואר אלקטרוני

# קביעת הגדרות SMTP לדואר אלקטרוני

קבע את הגדרות Simple Mail Transfer Protocol (SMTP) לשליחה של מסמך סרוק בדואר אלקטרוני. ההגדרות ישתנו בין ספקי שירות. לפרטים נוספים, ראה ספקי שירות דואר אלקטרוני.

לפני שתתחיל, ודא שהמדפסת מחוברת לרשת ושהרשת מחוברת לאינטרנט.

# (אשף הגדרות ההדפסה) Email Setup Wizard-שימוש ב

# במדפסת

- לפני השימוש באשף, ודא שקושחת המדפסת עדכנית. לפרטים נוספים,
  ראה מעדכן קושחה.
- במקרה של דגמי מדפסות שאינם בעלי מסך מגע, לחץ OK (אישור) כדי לנווט בין ההגדרות.
  - .1 במסך הראשי, גע באפשרות **E-mail (דואר אלקטרוני)**.
- גע באפשרות **Set up now (הגדר כעת)**, ולאחר מכן הזן את כתובת .2 הדואר האלקטרוני שלך.

### .3 הזן את הסיסמה.

- כתלות בספק שירותי הדואר האלקטרוני שלך, הזן את סיסמת החשבון, תא סיסמת היישום או את סיסמת האימות. לפרטים נוספים אודות הסיסמה, ראה ספקי שירות דואר אלקטרוני, ולאחר מכן חפש את סיסמת המכשיר (Device Password).
- אם הספק אינו מופיע ברשימה, צור עמו קשר ובקש את פרטי שער ה-SMTP הראשי (Primary SMTP Gateway), יציאת שער ה-SMTP הראשי (Primary SMTP Gateway Port), אם נעשה שימוש ב-SMTP (SSL/TLS (Use SSL/TLS) וכן את הגדרות אימות שרת ה-SMTP (SMTP Server Authentication).
  - . גע באפשרות **OK (אישור)**. 4

# תפריט ההגדרות (Settings) במדפסת

- דואר (הראשי, גע באפשרות Settings (הגדרות) E-mail (דואר E-mail אלקטרוני). אלקטרוני) – E-mail Setup (הגדרות דואר אלקטרוני).
  - 2. קבע את ההגדרות.
- לפרטים נוספים אודות הסיסמה, ראה ספקי שירות דואר אלקטרוני.
- במקרה של ספקי שירות דואר שאינם מופיעים ברשימה, צור קשר עם הסק ובקש את ההגדרות.
  - במקרה של דגמי מדפסות שאינם בעלי מסך מגע, לחץ OK
    אישור) כדי לנווט בין ההגדרות.

# שימוש בשרת האינטרנט המשובץ

- פתח דפדפן אינטרנט והקלד את כתובת ה-IP של המדפסת בשדה הכתובת.
- מ. להצגת כתובת ה-IP של המדפסת, עבור למסך הראשי.
  כתובת ה-IP מורכבת מארבע סדרות של ספרות המופרדות על ידי נקודות, כגון ם123.123.123.123.
- אם אתה משתמש בשרת proxy, נטרל אותו זמנית כדי לטעון את .b הדף הנכון.
  - . לחץ Settings (הגדרות) < E-mail (הגדרות). 2
- .. באזור E-mail Setup (הגדרת דואר אלקטרוני), קבע את ההגדרות.
  - 4. לחץ **Save (שמור)**.
  - מפרטים נוספים אודות הסיסמה, ראה ספקי שירות דואר אלקטרוני.
- b. במקרה של ספקי שירות דואר שאינם מופיעים ברשימה, צור קשר. עם הסק ובקש את ההגדרות.

# ספקי שירות דואר אלקטרוני

לקביעת הגדרות ה-SMTP של ספקי שירותי הדואר האלקטרוני שלך, היעזר בטבלאות הבאות.

#### ™Gmail

. הערה: ודא שאימות דו שלבי מאופשר בחשבון Google שלך.

כדי לאפשר אימות דו שלבי, עבור אל הדף Google Account Security (אבטחת חשבון Google), בצע כניסה לחשבונך ולאחר מכן עבור לאזור Step Verification-2 (כניסה ל-Google) ולחץ Step Verification-2 (אימות דו שלבי).

| הגדרות                            | ערך                                                                                                    |
|-----------------------------------|----------------------------------------------------------------------------------------------------|
| ראשי SMTP Gateway                 | smtp.gmail.com                                                                                                    |
| יציאת Gateway של שרת<br>SMTP ראשי | 587                                                                                                    |
| השתמש ב-SSL/TLS                   | נדרש                                                                                                    |
| דרוש תעודה מהימנה                 | מבוטל                                                                                                    |
| כתובת למענה                       | כתובת הדואר האלקטרוני שלך                                                                                                    |
| SMTP אימות שרת                    | פרטי התחברות / רגיל                                                                                                    |
| דואר אלקטרוני ביוזמת<br>המכשיר    | השתמש בהרשאות SMTP של המכשיר                                                                                                    |
| מזהה משתמש של<br>ההתקן            | כתובת הדואר האלקטרוני שלך                                                                                                    |
| סיסמת המכשיר                      | סיסמת היישום<br>הערה: כדי ליצור סיסמת יישום,<br>עבור אל הדףGoogle Account עבור אל הדער<br>Security אבטחת חשבון<br>(Google Signing in to Google), בצע כניסה לחשבונך,<br>עבור לחלק Google) ולחץ ק<br>App (Google) ולחץ ק<br>(כניסה ל-gasswords |

#### דואר ®!Yahoo

| הגדרות                            | ערך                 |
|-----------------------------------|---------------------|
| ראשי SMTP Gateway                 | smtp.mail.yahoo.com |
| יציאת Gateway של שרת<br>SMTP ראשי | 587                 |
| השתמש ב-SSL/TLS                   | נדרש                |
| דרוש תעודה מהימנה                 | מבוטל               |

| הגדרות                         | ערך                                                                                                    |
|--------------------------------|----------------------------------------------------------------------------------------------------|
| כתובת למענה                    | כתובת הדואר האלקטרוני שלך                                                                                                    |
| SMTP אימות שרת                 | פרטי התחברות / רגיל                                                                                                    |
| דואר אלקטרוני ביוזמת<br>המכשיר | השתמש בהרשאות SMTP של המכשיר                                                                                                    |
| מזהה משתמש של ההתקן            | כתובת הדואר האלקטרוני שלך                                                                                                    |
| סיסמת המכשיר                   | סיסמת היישום<br>הערה: כדי ליצור סיסמת יישום,<br>עבור אל הדף Yahoo Account<br>עבור אל הדף Security<br>אבטחת חשבון<br>(Yahoo<br>Generate app (הפק סיסמת יישום)<br>מאבטת רישום) |

#### Outlook Live

ההגדרות הללו חלות על הדומיינים outlook.com ו-hotmail.com עבור דואר אלקטרוני.

| הגדרות                            | ערך                          |
|-----------------------------------|------------------------------|
| ראשי SMTP Gateway                 | smtp.office365.com           |
| יציאת Gateway של שרת<br>SMTP ראשי | 587                          |
| השתמש ב-SSL/TLS                   | נדרש                         |
| דרוש תעודה מהימנה                 | מבוטל                        |
| כתובת למענה                       | כתובת הדואר האלקטרוני שלך    |
| SMTP אימות שרת                    | פרטי התחברות / רגיל          |
| דואר אלקטרוני ביוזמת<br>המכשיר    | השתמש בהרשאות SMTP של המכשיר |

| הגדרות                 | ערך                                                                                                    |
|------------------------|----------------------------------------------------------------------------------------------------|
| מזהה משתמש של<br>ההתקן | כתובת הדואר האלקטרוני שלך                                                                                                    |
| סיסמת המכשיר           | סיסמת חשבון או סיסמת יישום<br>• במקרה של חשבונות בהם האימות הדו<br>שלבי מנוטרל, השתמש בסיסמת<br>החשבון.                                                                                    |
|                        | • במקרה של חשבונות בהם האימות הדו<br>מאופשר, השתמש בסיסמת היישום.<br>ליצירת סיסמת יישום, עבור אל הדף<br>Outlook Live Account<br>Outlook (ניהול חשבון Outlook, ולאחר מכן בצע כניסה לחשבונך. |

#### AOL Mail

| הגדרות                            | ערך                                                                                                    |
|-----------------------------------|----------------------------------------------------------------------------------------------------|
| ראשי SMTP Gateway                 | smtp.aol.com                                                                                                    |
| יציאת Gateway של<br>שרת SMTP ראשי | 587                                                                                                    |
| השתמש ב-SSL/TLS                   | נדרש                                                                                                    |
| דרוש תעודה מהימנה                 | מבוטל                                                                                                    |
| כתובת למענה                       | כתובת הדואר האלקטרוני שלך                                                                                                    |
| SMTP אימות שרת                    | פרטי התחברות / רגיל                                                                                                    |
| דואר אלקטרוני ביוזמת<br>המכשיר    | השתמש בהרשאות SMTP של המכשיר                                                                                                    |
| מזהה משתמש של<br>ההתקן            | כתובת הדואר האלקטרוני שלך                                                                                                    |
| סיסמת המכשיר                      | סיסמת היישום                                                                                                    |
|                                   | הערה: כדי ליצור סיסמת יישום,<br>עבור אל הדף AOL Account<br>עבור אל הדף Security<br>(אבטחת חשבון<br>(AOL<br>Generate app<br>לחץ password<br>יישום). |

#### iCloud Mail

. הערה: ודא שאימות דו שלבי מאופשר בחשבונך 🊀

| יך                                                                                                    | הגדרות ע                            |
|----------------------------------------------------------------------------------------------------|-------------------------------------|
| smtp.mail.me.co                                                                                                    | n ראשי SMTP Gateway                 |
| 58                                                                                                    | 7 יציאת Gateway של שרת<br>SMTP ראשי |
| רש                                                                                                    | השתמש ב-SSL/TLS נ                   |
| בוטל                                                                                                    | דרוש תעודה מהימנה מ                 |
| תובת הדואר האלקטרוני שלך                                                                                                    | כתובת למענה כ                       |
| רטי התחברות / רגיל                                                                                                    | אימות שרת SMTP                      |
| שתמש בהרשאות SMTP של המכשיר                                                                                                    | דואר אלקטרוני ביוזמת ר<br>המכשיר    |
| תובת הדואר האלקטרוני שלך                                                                                                    | מזהה משתמש של ההתקן                 |
| יסמת היישום<br>הערה: כדי ליצור סיסמת יישום,<br>עבור אל הדף Cloud Account<br>עבור אל הדף Management<br>(iCloud<br>enerate New (הפק סיסמה<br>ולאחר מכן לחץ Password<br>Security (הפק סיסמה<br>חדשה) מהאזור (אבטחה). | סיסמת המכשיר ס                      |

#### **Comcast Mail**

| ות ערך                            | הגדר           |
|-----------------------------------|----------------|
| smtp.comcast.net ראשי SMTP Gate   | eway           |
| t Gateway של Gateway<br>SMTP ראשי | יציאת<br>שרת ' |
| מש ב-SSL/TLS נדרש                 | השתנ           |
| תעודה מהימנה מבוטל                | דרוש           |
| ת למענה כתובת הדואר האלקטרוני שלך | כתובו          |
| נ שרת SMTP פרטי התחברות / רגיל    | אימות          |

| הגדרות                         | ערך                          |
|--------------------------------|------------------------------|
| דואר אלקטרוני ביוזמת<br>המכשיר | השתמש בהרשאות SMTP של המכשיר |
| מזהה משתמש של<br>ההתקן         | כתובת הדואר האלקטרוני שלך    |
| סיסמת המכשיר                   | סיסמת החשבון                 |

### Mail.com

| הגדרות                            | ערך                          |
|-----------------------------------|------------------------------|
| ראשי SMTP Gateway                 | smtp.mail.com                |
| יציאת Gateway של שרת<br>SMTP ראשי | 587                          |
| השתמש ב-SSL/TLS                   | נדרש                         |
| דרוש תעודה מהימנה                 | מבוטל                        |
| כתובת למענה                       | כתובת הדואר האלקטרוני שלך    |
| SMTP אימות שרת                    | פרטי התחברות / רגיל          |
| דואר אלקטרוני ביוזמת<br>המכשיר    | השתמש בהרשאות SMTP של המכשיר |
| מזהה משתמש של ההתקן               | כתובת הדואר האלקטרוני שלך    |
| סיסמת המכשיר                      | סיסמת החשבון                 |

#### Zoho Mail

| ערך                       | הגדרות                            |
|---------------------------|-----------------------------------|
| smtp.zoho.com             | ראשי SMTP Gateway                 |
| 587                       | יציאת Gateway של שרת<br>SMTP ראשי |
| נדרש                      | השתמש ב-SSL/TLS                   |
| מבוטל                     | דרוש תעודה מהימנה                 |
| כתובת הדואר האלקטרוני שלך | כתובת למענה                       |
| פרטי התחברות / רגיל       | SMTP אימות שרת                    |

| הגדרות                         | ערך                                                                                                    |
|--------------------------------|----------------------------------------------------------------------------------------------------|
| דואר אלקטרוני ביוזמת<br>המכשיר | השתמש בהרשאות SMTP של המכשיר                                                                                                    |
| מזהה משתמש של<br>ההתקן         | כתובת הדואר האלקטרוני שלך                                                                                                    |
| סיסמת המכשיר                   | סיסמת חשבון או סיסמת יישום<br>במקרה של חשבונות בהם האימות הדו<br>שלבי מנוטרל, השתמש בסיסמת<br>החשבון.<br>במקרה של חשבונות בהם האימות הדו<br>מאופשר, השתמש בסיסמת היישום. כדי<br>ליצור סיסמת יישום, עבור אל הדף<br>ליצור סיסמת יישום, עבור אל הדף<br>ליצור סיסמת יישום, עבור אל הדף<br>לאחר מכן לחץ<br>(אבטחת חשבון ולאחר מכן לחץ<br>כניסה לחשבונך ולאחר מכן לחץ<br>הפקי<br>Specific Passwords<br>ספציפיות ליישום). |

### QQ Mail

מאופשר בחשבונך. 💉 🔊

כדי לאפשר שירות זה, פתח את דף הבית של QQ Mail, לחץ Settings, לחץ (הגדרות) > Account (חשבון), ולאחר מכן באזור /POP3/IMAP/SMTP הפעל את שירות /Exchange/CardDAV/CalDAV Service, או SMTP SMTP.

| ערך                          | הגדרות                            |
|------------------------------|-----------------------------------|
| smtp.qq.com                  | ראשי SMTP Gateway                 |
| 587                          | יציאת Gateway של שרת<br>SMTP ראשי |
| נדרש                         | SSL/TLS-השתמש ב                   |
| מבוטל                        | דרוש תעודה מהימנה                 |
| כתובת הדואר האלקטרוני שלך    | כתובת למענה                       |
| פרטי התחברות / רגיל          | SMTP אימות שרת                    |
| השתמש בהרשאות SMTP של המכשיר | דואר אלקטרוני ביוזמת<br>המכשיר    |

| ערך                                                                                                    | הגדרות                 |
|----------------------------------------------------------------------------------------------------|------------------------|
| כתובת הדואר האלקטרוני שלך                                                                                                    | מזהה משתמש של<br>ההתקן |
| קוד אישור 🥢 הערה: להפקת קוד אישור, עבור                                                                                                    | סיסמת המכשיר           |
| אל דף הבית של QQ Mail אל דף הבית של QQ Maiy אל דף הבית של QQ Maiy Settings (הגדרות) ><br>POP3/IMAP/SMTP, לאחר מכן, Exchange/CardDAV/<br>CalDAV Service Generate authorization<br>(הפק קוד אישור) code |                        |

#### (NetEase Mail (mail.163.com

הערה: ודא שאימות SMTP מאופשר בחשבונך. 🥕

כדי לאפשר את השירות, לחץ Settings (הגדרות) - POP3/SMTP IMAP בדף הראשי של NetEase ולאחר מכן אפשר את השירות /IMAP SMTP או SMTP.

| ערך                                                               | הגדרות                            |
|-------------------------------------------------------------------|-----------------------------------|
| smtp.163.com                                                      | ראשי SMTP Gateway                 |
| 465                                                               | יציאת Gateway של שרת<br>SMTP ראשי |
| נדרש                                                              | השתמש ב-SSL/TLS                   |
| מבוטל                                                             | דרוש תעודה מהימנה                 |
| כתובת הדואר האלקטרוני שלך                                         | כתובת למענה                       |
| פרטי התחברות / רגיל                                               | SMTP אימות שרת                    |
| השתמש בהרשאות SMTP של המכשיר                                      | דואר אלקטרוני ביוזמת<br>המכשיר    |
| כתובת הדואר האלקטרוני שלך                                         | מזהה משתמש של ההתקן               |
| סיסמת אישור                                                       | סיסמת המכשיר                      |
| הערה: סיסמת האישור מסופקת<br>כאשר שירות IMAP/SMTP או<br>מאופשרים. |                                   |

#### (NetEase Mail (mail.126.com

הערה: ודא שאימות SMTP מאופשר בחשבונך.

כדי לאפשר את השירות, לחץ **Settings (הגדרות) > /POP3/SMTP** IMAP בדף הראשי של NetEase ולאחר מכן אפשר את השירות /IMAP SMTP או POP3/SMTP.

| הגדרות                            | ערך                                                                         |
|-----------------------------------|-----------------------------------------------------------------------------|
| ראשי SMTP Gateway                 | smtp.126.com                                                                |
| יציאת Gateway של שרת<br>SMTP ראשי | 465                                                                         |
| השתמש ב-SSL/TLS                   | נדרש                                                                        |
| דרוש תעודה מהימנה                 | מבוטל                                                                       |
| כתובת למענה                       | כתובת הדואר האלקטרוני שלך                                                   |
| SMTP אימות שרת                    | פרטי התחברות / רגיל                                                         |
| דואר אלקטרוני ביוזמת<br>המכשיר    | השתמש בהרשאות SMTP של המכשיר                                                |
| מזהה משתמש של ההתקן               | כתובת הדואר האלקטרוני שלך                                                   |
| סיסמת המכשיר                      | סיסמת אישור                                                                 |
|                                   | הערה: סיסמת האישור מסופקת<br>כאשר שירות IMAP/SMTP או<br>POP3/SMTP מאופשרים. |

#### (NetEase Mail (mail.yeah.net

מאופשר בחשבונך. SMTP הערה: ודא שאימות 🥜

כדי לאפשר את השירות, לחץ Settings (הגדרות) > POP3/SMTP/ IMAPבדף הראשי של NetEase ולאחר מכן אפשר את השירות /IMAP SMTP או POP3/SMTP.

| הגדרות                            | ערך           |
|-----------------------------------|---------------|
| ראשי SMTP Gateway                 | smtp.yeah.net |
| יציאת Gateway של שרת<br>SMTP ראשי | 465           |
| השתמש ב-SSL/TLS                   | נדרש          |
| דרוש תעודה מהימנה                 | מבוטל         |

| הגדרות                         | ערך                                                               |  |
|--------------------------------|-------------------------------------------------------------------|--|
| כתובת למענה                    | כתובת הדואר האלקטרוני שלך                                         |  |
| SMTP אימות שרת                 | פרטי התחברות / רגיל                                               |  |
| דואר אלקטרוני ביוזמת<br>המכשיר | השתמש בהרשאות SMTP של המכשיר                                      |  |
| מזהה משתמש של ההתקן            | כתובת הדואר האלקטרוני שלך                                         |  |
| סיסמת המכשיר                   | סיסמת אישור                                                       |  |
|                                | הערה: סיסמת האישור מסופקת<br>כאשר שירות IMAP/SMTP או<br>מאופשרים. |  |

#### Sohu Mail

מאופשר בחשבונך. 💋 🔊

כדי לאפשר את השירות, לחץ Options **(אפשרויות) > Settings** ולאחר מכן (הגדרות) > POP3/SMTP/IMAP בדף הראשי של Sohu Mail ולאחר מכן אפשר את השירות IMAP/SMTP או POP3/SMTP.

| הגדרות                            | ערך                                                                         |
|-----------------------------------|-----------------------------------------------------------------------------|
| SMTP Gateway<br>ראשי              | smtp.sohu.com                                                               |
| יציאת Gateway של<br>שרת SMTP ראשי | 465                                                                         |
| השתמש ב-SSL/TLS                   | נדרש                                                                        |
| דרוש תעודה מהימנה                 | מבוטל                                                                       |
| כתובת למענה                       | כתובת הדואר האלקטרוני שלך                                                   |
| SMTP אימות שרת                    | פרטי התחברות / רגיל                                                         |
| דואר אלקטרוני ביוזמת<br>המכשיר    | השתמש בהרשאות SMTP של המכשיר                                                |
| מזהה משתמש של<br>ההתקן            | כתובת הדואר האלקטרוני שלך                                                   |
| סיסמת המכשיר                      | סיסמה נפרדת                                                                 |
|                                   | הערה: הסיסמה הנפרדת מסופקת<br>כאשר שירות MAP/SMTP או<br>POP3/SMTP מאופשרים. |

#### Sina Mail

D

הערה: ודא שאימות POP3/SMTP מאופשר בחשבונך.

כדי לאפשר את השירות, לחץ Settings **(הגדרות) > More settings** (הגדרות נוספות) > User-end POP/IMAP/SMTP בדף הראשי של Sina Mail ולאחר מכן אפשר את השירות POP3/SMTP.

| הגדרות                            | ערך                                                                                                    |
|-----------------------------------|----------------------------------------------------------------------------------------------------|
| SMTP Gateway<br>ראשי              | smtp.sina.com                                                                                                    |
| יציאת Gateway של<br>שרת SMTP ראשי | 587                                                                                                    |
| השתמש ב-SSL/TLS                   | נדרש                                                                                                    |
| דרוש תעודה מהימנה                 | מבוטל                                                                                                    |
| כתובת למענה                       | כתובת הדואר האלקטרוני שלך                                                                                                    |
| SMTP אימות שרת                    | פרטי התחברות / רגיל                                                                                                    |
| דואר אלקטרוני ביוזמת<br>המכשיר    | השתמש בהרשאות SMTP של המכשיר                                                                                                    |
| מזהה משתמש של<br>ההתקן            | כתובת הדואר האלקטרוני שלך                                                                                                    |
| סיסמת המכשיר                      | קוד אישור<br>הערה: כדי ליצור קוד אישור, עבור אל<br>דף הבית של הדואר האלקטרוני, לחץ<br>More < (הגדרות Settings<br>User- < (הגדרות נוספות) - end POP/IMAP/SMTP<br>Authorization ולאחר מכן<br>הפעל את האפשרות חבוד אושור<br>אנלסד בסוס (במנות ביד אושור) |

- אם נתקלת בבעיות כלשהן כאשר ההגדרות שסופקו בשימוש, צור קשר עם ספק שירותי הדואר שלך.
  - במקרה של ספקי שירות דואר אלקטרוני שאינם מופיעים ברשימה, צור קשר עם הסק ובקש את ההגדרות.

# שליחת הודעה בדואר אלקטרוני

לפני שתתחיל, ודא שהגדרות ה-SMTP נקבעו. לפרטים נוספים, ראה קביעת הגדרות SMTP לדואר אלקטרוני.

#### שימוש בלוח הבקרה

1. טען מסמך מקור למגש ה-ADF או למשטח הזכוכית של הסורק.

 במסך הראשי, גע באפשרות Email (דואר אלקטרוני), ולאחר מכן הזן את הפרטים הדרושים.

אם יש צורך, קבע את הגדרות סוג קובץ הפלט.

. שלח את ההודעה.

#### שימוש במספר קיצור

- 1. צור קיצור דואר אלקטרוני.
- פתח דפדפן אינטרנט והקלד את כתובת ה-IP של המדפסת בשדה הכתובת.
- בדוק את כתובת ה-IP מהמסך הראשי. כתובת ה-IP מורכבת מארבע סדרות של ספרות המופרדות על ידי נקודות, כגון ם123.123.123.123.
- אם אתה משתמש בשרת proxy, נטרל אותו זמנית כדי לטעון את הדף הנכון.
  - (הוסף קיצור Add Shortcut < (קיצורי דרך) bhortcuts (הוסף קיצור. דרך).
    - **ואר Email** בתפריט) Shortcut Type (סוג קיצור), בחר בתפריט c. אלקטרוני), ולאחר מכן קבע את ההגדרות.
      - d. החל את השינויים.
    - 2. טען מסמך מקור למגש ה-ADF או למשטח הזכוכית של הסורק.
      - 3. בלוח הבקרה, עבור אל:

#### קיצורים > דואר אלקטרוני

במקרה של דגמי מדפסות שאינם בעלי מסך מגע, לחץ OK ביי לנווט בין ההגדרות.

- 4. בחר בקיצור הדרך.
- 5. שלח את ההודעה.

# סרוק

### סריקה למחשב

לפני שתתחיל, ודא:

- קושחת המדפסת מעודכנת. לפרטים נוספים, ראה מעדכן קושחה.
  - המחשב והמחשב מחוברים אל אותה הרשת.

#### Windows עבור משתמשי

הערה: ודא שהמדפסת נוספה במחשב. לפרטים נוספים, עיין גמדריך למשתמש.

- טען מסמך מקור למזין המסמכים האוטומטי או למשטח הזכוכית למסמכים.
  - . במחשב, פתח את Windows Fax and Scan.
  - 3. בתפריט Source (מקור), בחר מקור לסריקה.
    - 4. במידת הצורך, שנה את הגדרות הסריקה.
      - 5. סרוק את המסמך.

#### Macintosh עבור משתמשי

הערה: ודא שהמדפסת נוספה במחשב. לפרטים נוספים, עיין גמדריך למשתמש.

- טען מסמך מקור למזין המסמכים האוטומטי או למשטח הזכוכית למסמכים.
  - בצע את אחת מהפעולות הבאות במחשב:
  - a. פתח את **Image Capture (צילום תמונה)**.
  - .b. פתח את Image Capture (צילום תמונה).
- c. פתח את Printers & Scanners (מדפסות וסורקים), ולאחר מכן בחר מדפסת. לחץ Scan (סרוק) > Open Scanner (פתח סורק).
  - 3. בחלון Scanner (סורק), בצע את אחת או יותר מהפעולות הבאות:
    - a. בחר במקום בו תרצה לשמור את המסמך הסרוק.
      - b. בחר בגודל מסמך המקור.
- מזין Document Feeder (מזין, בחר באפשרות, ADF, בחר באפשרות (מזין Use מסמכים) או אפשר את התכונה) Scan (סריקה) או אפשר את התכונה) Document Feeder
  - d. במידת הצורך, קבע את הגדרות הסריקה.
    - .4. לחץ Scan (סרוק).

# פקס

### שליחת פקס

#### שימוש בלוח הבקרה

- טען מסמך מקור למזין המסמכים האוטומטי או למשטח הזכוכית של הסורק.
- במסך הראשי, גע באפשרות Fax (פקס), ולאחר מכן הזן את הפרטים הדרושים.
   קבע את ההגדרות כנדרש.
  - 3. שלח את המסמך בפקס.

### הדפס

#### הדפסה מהמחשב

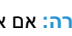

- הערה: אם אתה מדפיס על גבי תוויות, כרטיסים ומעטפות, קבע את גודל הנייר ואת הסוג במדפסת לפני הדפסת המסמך.
  - במסמך אותו אתה מנסה להדפסי, פתח את תיבת הדו שיח Print (הדפסה).
    - 2. במידת הצורך, שנה את ההגדרות.
      - הדפס את המסמך.

### הדפסה מהתקן נייד

#### הדפסה מהתקן נייד באמצעות שירות ההדפסה של

#### <sup>™</sup>Mopria

Mopria Print Service הוא פתרון הדפסה נייד עבור התקנים ניידים עם מערכת ההפעלה Android™ version 5.0 ומעלה. דבר זה יאפשר לך להדפיס לכל מדפסת תואמת Mooria.

Google מ-Mopria Print Service מ-Mopria Print Service מ-ולאפשר אותו במכשיר הנייד. Play™ store

- 1. במכשיר Android שלך, פתח יישום תואם או בחר במסמך ממנהל הקבצים.
- הקש More Options (אפשרויות נוספות) > Print (הדפסה).
- בחר מדפסת, ולאחר מכן קבע את ההגדרות אם יש צורך בכך.
  - 4. הקש Print (הדפס).

#### ®AirPrint הדפסה מהתקן נייד באמצעות

התוכנה AirPrint היא פתרון הדפסה נייד בעזרתו תוכל להדפיס ישירות מהתקני Apple למדפסת תואמת Apple.

- ודא שהתקן Apple והמדפסת מחוברים אל אותה הרשת. אם הרשת כוללת מספר מפצלים אלחוטיים. ודא ששני ההתקנים מחוברים לאותה רשת המשנה.
  - יישום זה נתמך אך ורק בהתקני Apple מסויימים.
  - בהתקן הנייד, בחר מסמך ממנהל הקבצים או הפעל יישום תואם.
    - הקש Share/Upload (שתף/העלה) > Print (הדפס).
  - בחר מדפסת, ולאחר מכן קבע את ההגדרות אם יש צורך בכך.
    - הדפס את המסמך.

#### ®Wi-Fi Direct הדפסה מהתקן נייד באמצעות

Wi-Fi Direct הוא שירות הדפסה שיאפשר לך להדפיס מכל מדפסת התומכת .Wi-Fi Direct-1

- הערה: ודא שההתקן הנייד מחובר אל הרשת האלחוטית של המדפסת. לפרטים נוספים, ראה חיבור התקן נייד למדפסת.
- 1. במכשיר שלך, פתח יישום תואם או בחר במסמך ממנהל הקבצים.
  - 2. כתלות במכשיר הנייד שלך, עשה את אחד מהדברים הבאים:
    - הקש Print < (הדפס).
    - הקש 门 > Print (הדפס).
    - הקש Print < הדפס).
  - בחר מדפסת, ולאחר מכן קבע את ההגדרות אם יש צורך בכך.
    - הדפס את המסמך.

# ביצוע תחזוקה במדפסת

# חיבור כבלים

זהירות - סכנת התחשמלות: למניעת התחשמלות, אין להתקין את המוצר ואין לחבר כבלים כגון כבלי חשמל, פקס או טלפון במהלך סופת ברקים.

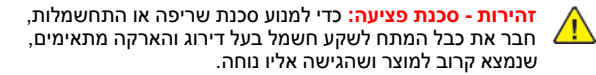

זהירות - סכנת פציעה: כדי למנוע סכנת שריפה או התחשמלות, יש להשתמש אך ורק בכבל המתח המצורף למוצר זה או בכבל תחליפי שאושר על ידי היצרן.

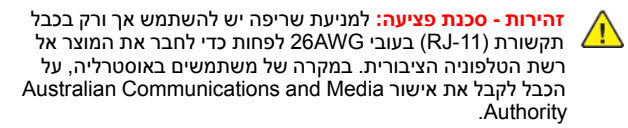

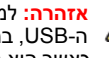

אזהרה: למניעת עיבוד נתונים או תקלה במדפסת, אין לגעת בכבל ה-USB, במתאם רשת אלחוטית או במדפסת באזורים המוצגים, כאשר היא מדפיסה.

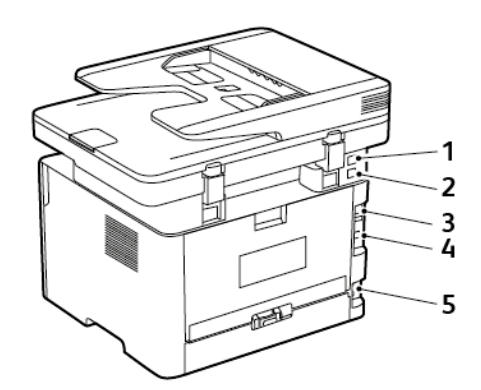

| פעולה                                                                                                    | יציאת מדפסת            | מספר |
|----------------------------------------------------------------------------------------------------|------------------------|------|
| חבר התקנים נוספים<br>(טלפון או מזכירה<br>אלקטרונית) למדפסת<br>ולקו הטלפון השתמש<br>ביציאה זו אם לא<br>תרצה להגדיר קו<br>פקס ייעודי עבור<br>המדפסת ואם שיטת<br>בארץ או באזור<br>מגוריך. | EXT יציאת              | 1    |
| חבר את המדפסת<br>לשקע סטנדרטי של<br>קו טלפון פעיל (RJ-<br>11), למסנן DSL או<br>למתאם VoIP, או לכל<br>מתאם שיאפשר גישה<br>לקו הטלפון לצורך<br>שליחה וקבלה של<br>פקסים.                  | LINE יציאת             | 2    |
| חבר את המדפסת<br>לרשת.                                                                                                    | Ethernet יציאת         | 3    |
| חבר את המדפסת<br>למחשב.                                                                                                    | יציאת USB של<br>המדפסת | 4    |
| חבר את המדפסת<br>לשקע חשמל מוארק.                                                                                                    | שקע כבל מתח            | 5    |

# החלפת מחסנית הטונר

1. פתח את הדלת הקדמית.

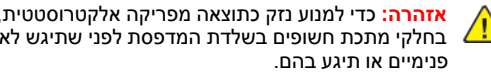

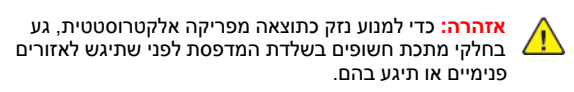

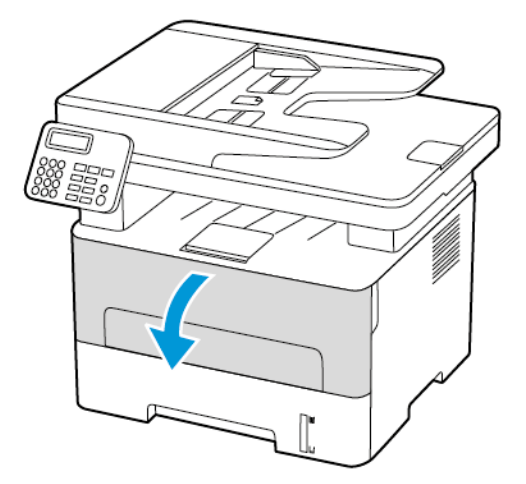

2. שלוף את יחידת העיבוד.

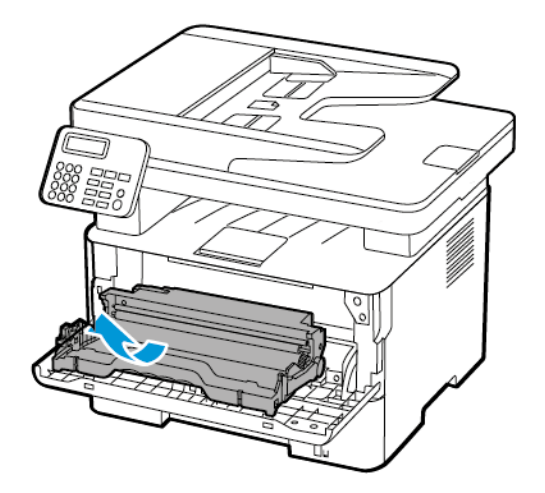

שלוף את מחסנית הטונר מיחידת העיבוד.

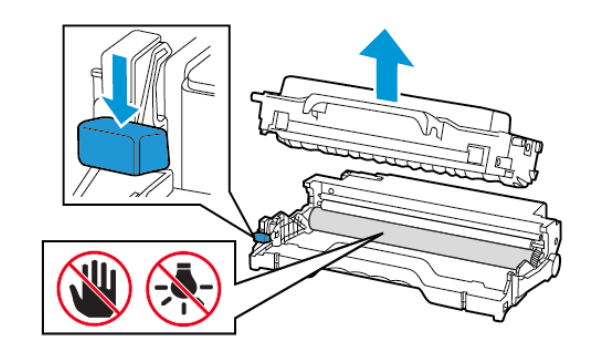

- 4. שלוף את מחסנית הטונר החדשה מהאריזה.
- 5. נער את מחסנית הטונר כדי לפזר את הטונר.

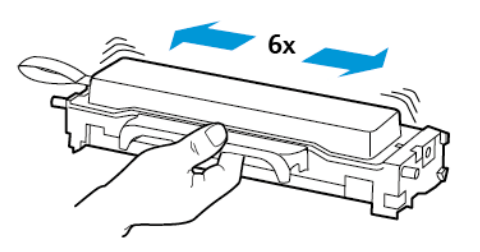

6. הסר את האיטום ולאחר מכן את המכסה.

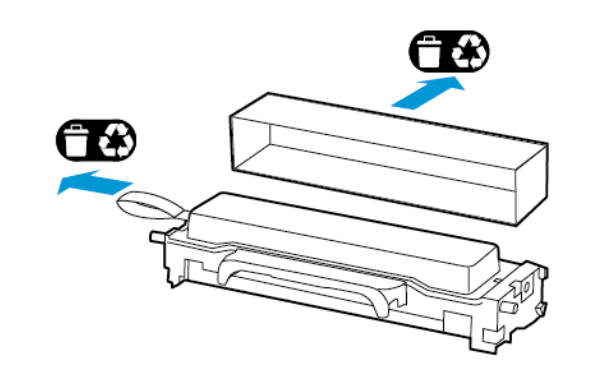

הכנס את מחסנית הטונר החדשה ליחידת העיבוד.

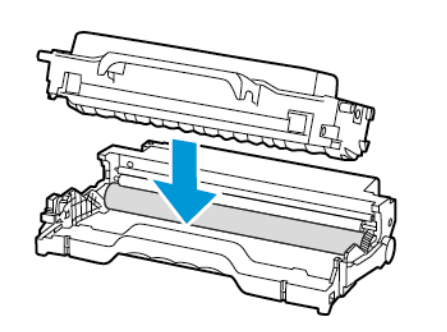

8. הכנס את יחידת העיבוד.

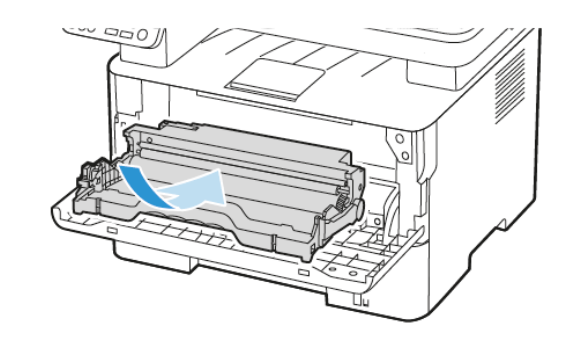

.9 סגור את הדלת.

# ניקוי הסורק

1. פתח את מכסה הסורק.

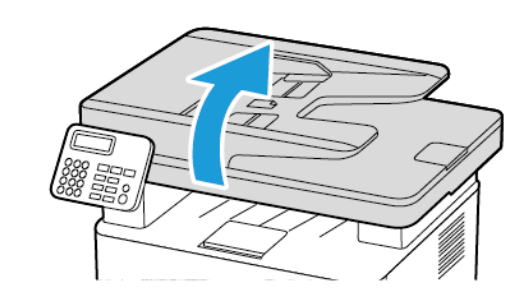

- 2. נגב את האזורים הבאים בעזרת מטלית לחה, רכה ונטולת סיבים:
  - a. משטח הזכוכית של מזין המסמכים האוטומטי

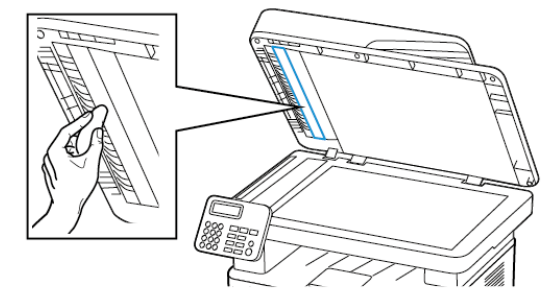

b. משטח הזכוכית של הסורק

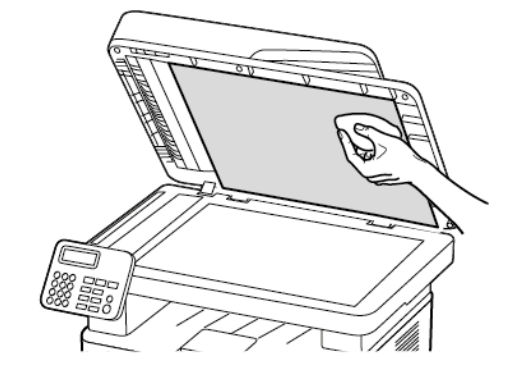

c. משטח הזכוכית של ADF

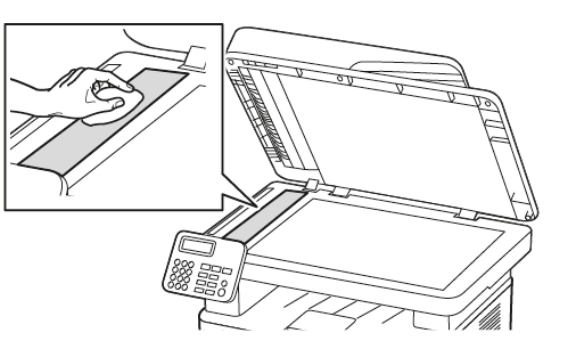

d. משטח הזכוכית של הסורק

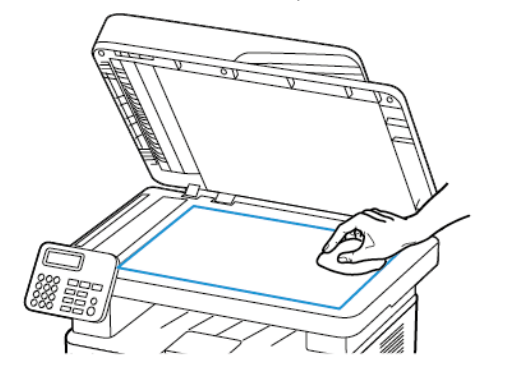

3. סגור את מכסה הסורק.

### טעינת המגש.

1. הוצא את המגש.

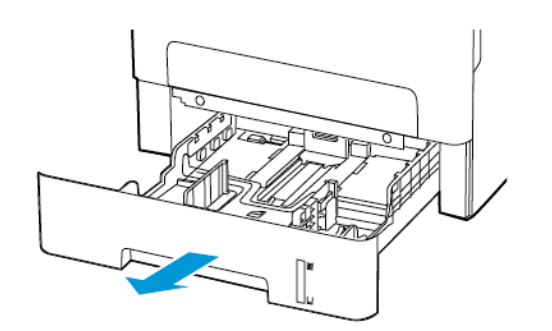

2. כוון את מובילי הנייר כך שיתאימו למידות הדף אותו אתה טוען.

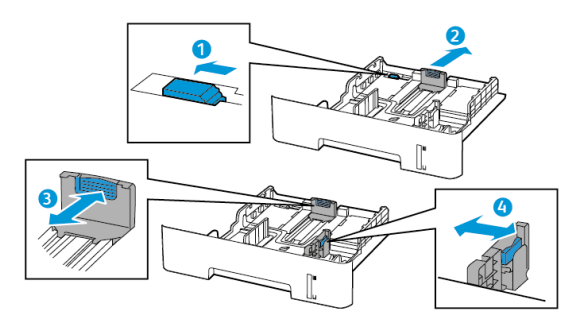

3. הזז, פתח ויישר את שולי הנייר לפני הטעינה.

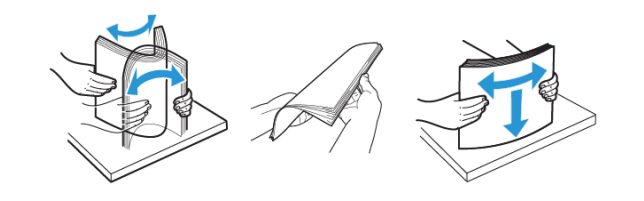

 טען את ערימת הנייר כאשר צד ההדפסה פונה מטה, ולאחר מכן ודא שמובילי הצד תוחמים את הנייר.

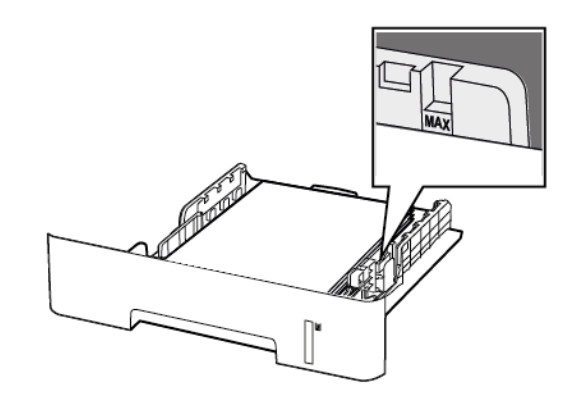

- טען נייר מכתבים כשהצד הקדמי פונה מטה ושולי הגיליון העליונה פונים כלפי קדמת המגש להדפסה חד-צדדית.
- טען נייר מכתבים כשהצד הקדמי פונה מעלה והקצה התחתון של הגיליון פונה כלפי קדמת המגש להדפסה דו-צדדית.
  - אין להחליק את הנייר אל תוך המגש.
- למניעת חסימת נייר, ודא שגובה הערימה לא חורג מהחיווי המרבי לכמות נייר.
  - .5 הכנס את המגש.

במידת הצורך, קבע את גודל הנייר ואת סוג הנייר מלוח הבקרה, בהתאם לנייר שטענת.

# טעינת המזין הידני

1. פתח את המזין הידני.

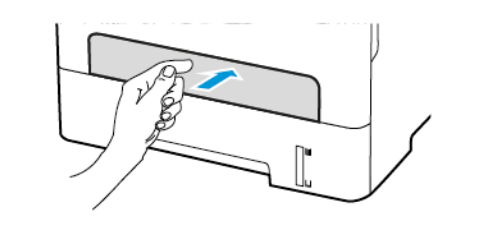

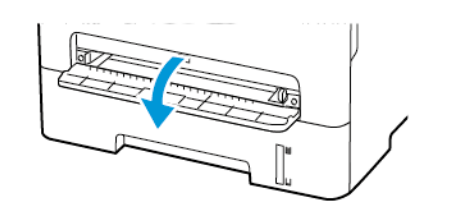

. 2. כוון את המוביל כך שיתאים למידות הדף אותו אתה טוען.

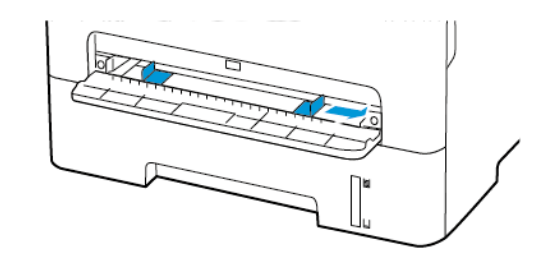

- . טען גיליון נייר כאשר צד ההדפסה פונה מעלה.
- טען נייר מכתבים כשצד ההדפסה פונה מעלה והחלק העליון הוא הראשון שנכנס למדפסת בהדפסה חד-צדדית.
- טען נייר מכתבים כשצד ההדפסה פונה מטה והחלק העליון הוא האחרון שנכנס למדפסת בהדפסה דו-צדדית.
- טען מעטפה כאשר החלק המתקפל פונה מטה כלפי צד שמאל של מחוון הנייר.

אזהרה: כדי למנוע חסימת נייר, אין לדחוף בכוח את הנייר אל המזין הידני.

# קביעת גודל וסוג הנייר

- 1. בלוח הבקרה, עבור אל Settings (גיגדרות) Paper (נייר) (ביר) אבורה, עבור אל Settings (גיגדרות) Paper Size/Type (גודל/סוג נייר), ולאחר מכן בחר את מקור הנייר. אם המדפסת אינה כוללת מסך מגע, לחץ OK (אישור) כדי לעבור בין ההגדרות.
  - 2. קבע את גודל הנייר ואת הסוג.
- במקרה של הדפסה דו צדדית על נייר בגודל A4, ודא שהגדרת גודל הנייר ביחידת הדופלקס היא A4.
- במקרה של הדפסה דו צדדית על בגודל 8.5x11) Letter אינץ'),
  במקרה של הדפסה דו צדדית על בגודל אינץ', ודא שהגדרת אינץ', ודא שהגדרת גודל הנייר ביחידת הדופלקס היא 8.5x11 Letter אינץ').

# מעדכן קושחה

יישומים מסויימים זקוקים לרמת קושחה מינימלית במכשיר כדי לפעול כשורה.

לפרטים נוספים אודות עדכון קושחת המכשיר, צור קשר עם נציג שירות הלקוחות שלך.

- פתח דפדפן אינטרנט והקלד את כתובת ה-IP של המדפסת בשדה הכתובת.
- בדוק את כתובת ה-IP של המדפסת מהמסך הראשי. כתובת ה-IP מורכבת מארבע סדרות של ספרות המופרדות על ידי נקודות, כגון ם123.123.123.123.
- אם אתה משתמש בשרת proxy, נטרל אותו זמנית כדי לטעון את הדף הנכון.
  - 2. לחץ Settings (הגדרות) > Device (מכשיר) > 2 Firmware (עדכן קושחה).

- 3. בחר באחת מהאפשרויות הבאות:
- לחץ Check for updates (בדוק עדכונים) לחצור (אני מסכים, התחל בעדכון).
- העלה את קובץ ה-Flash®. כדי להעלות קובץ Flash®, בצע את הפעולות הבאות. להורדת הקושחה העדכנית. בקר בכתובת www.xerox.com, וחפש את

זהורת הקושרה הערכנית, בקר בכתבת www.xerox.com, וחפש את דגם המדפסת שברשותך.

.1. סייר אל קובץ ה-flash.

.ZIP. הערה: זכור לחלץ את קובץ הקושחה שבתוך ה

2. לחץ Upload (העלה) > Start (התחל).

# Wi-Fi Direct הגדרת

Wi-Fi Direct הינו טכנולוגיית P2P (עמית לעמית) מבוססת Wi-Fi, שמאפשרת להתקנים אלחוטיים להתחבר למדפסת התומכת ב-Wi-Fi Direct מבלי להשתמש בנקודת גישה (נתב אלחוטי).

1. בלוח הבקרה, עבור אל:

#### Wi-Fi < (הגדרות) Network/Ports < (הגדרות) Settings Direct

במקרה של דגמי מדפסות שאינם בעלי מסך מגע, לחץ סדי לנווט בין ההגדרות.

- .2 קבע את ההגדרות.
- Enable Wi-Fi Direct (אפשר Wi-Fi Direct) מאפשר למדפסת
  ליצור רשת Wi-Fi Direct משלה.
- **Wi-Fi Direct (שם Wi-Fi Direct)** מקצה שם עבור רשת Wi-Fi Direct.
- שקצה סיסמה (Wi-Fi Direct Password)
  עבור האבטחה האלחוטית כאשר נעשה שימוש בחיבור P2P.
- Show Password on Setup Page (הצג סיסמה בדף ההגדרות) —מציג את הסיסמה בדף הגדרות הרשת.

קבל אוטומטית Auto-Accept Push Button Requests • בקשות בלחיצה על הלחצן)—מאפשר למדפסת לקבל בקשות התחברות באופן אוטומטי.

הערה: קבלה אוטומטית של בקשות באמצעות לחיצה על הלחצן אינה מאובטחת.

- כברירת מחדל, סיסמת רשת Wi-Fi Direct לא תהיה גלויה בתצוגת המדפסת. להצגת הסיסמה, אפשר את סמל ההצצה בסיסמה. בלוח הבקרה, עבור אל Settings (הגדרות) > Security (אבטחה) > Enable Password/PIN Reveal (שונות) > Enable Password/PIN Reveal (אפשר חשיפת סיסמה/PIN).

# חיבור התקן נייד למדפסת

לפני חיבור ההתקן הנייד, ודא שהאפשרות Wi-Fi Direct הוגדרה. לפרטים נוספים, ראה הגדרת Wi-Fi Direct.

#### Wi-Fi Direct התחברות באמצעות

- הערה: ההוראות הללו חלות אך ורק על מכשירים ניידים מסוג Android .
  - 1. בהתקן הנייד, עבור אל תפריט ההגדרות.
  - .2. אפשר את התכונה Wi-Fi ולאחר מכן הקש 2.
    - .3 בחר בשם מדפסת Wi-Fi Direct.
    - 4. אשר את החיבור בלוח הבקרה של המדפסת.

### Wi- Fi התחברות באמצעות

- 1. בהתקן הנייד, עבור אל תפריט ההגדרות.
- 2. הקש Wi-Fi Direct, ולאחר מכן בחר בשם Wi-Fi Direct של המדפסת.
- הערה: המחרוזת DIRECT-xy (בה x ו-y הם שני סימנים Vi-Fi Direct (אקראיים) תתווסף לפני שם
  - .Wi-Fi Direct הזן את סיסמת.

# Wi-Fi חיבור המדפסת לרשת

לפני שתתחיל, ודא:

 שהאפשרות Active Adapter (מתאם פעיל) במצב Auto (אוטומטי). בלוח הבקרה, עבור אל Settings (הגדרות) Network/Ports (רשת/יציאות) Active Adapter (סקירה כללית של הרשת) Network Overview (מתאם פעיל).

במקרה של דגמי מדפסות שאינם בעלי מסך מגע, לחץ OK כדי לנווט בין ההגדרות.

כבל Ethernet אינו מחובר למדפסת.

### שימוש ב-Wireless Setup Wizard (אשף הגדרות

#### אלחוט) במדפסת

- ההוראות הללו חלות אך ורק על דגמים מסויימים של מדפסות.
- לפני השימוש באשף, ודא שקושחת המדפסת עדכנית. לפרטים נוספים,
  ראה מעדכן קושחה.
  - במסך הראשי, גע בסמל Wi-Fi, ולאחר מכן גע באפשרות Set up.
    חסא (הגדר כעת).
    - 2. בחר רשת Wi-Fi ולאחר מכן הזן את סיסמת הרשת.
      - 3. גע באפשרות **Done (סיום)**.

#### תפריט ההגדרות (Settings) במדפסת

1. בלוח הבקרה, עבור אל:

(העת/יציאות) > Network/Ports (העת/יציאות) (אנדרות) Settings אלחוטי) > Setup On Printer Panel (הגדרה בלוח (אלחוטי) הבקרה של המדפסת)

במקרה של דגמי מדפסות שאינם בעלי מסך מגע, לחץ OK כדי לנווט בין ההגדרות.

- .2. בחר רשת Wi-Fi ולאחר מכן הזן את סיסמת הרשת.
- הערה: בדגמים עם תמיכה ברשת Wi-Fi תופיע בקשה להגדרת רשת Wi-Fi במהלך ההגדרה הראשונית.

# חיבור מחשב למדפסת

לפני החיבור אל המחשב, ודא שעשית את הדברים הבאים:

- אפשר את התכונה Wi-Fi Direct במדפסת. בלוח הבקרה, עבור אל:
- Wi-Fi < (רשת/יציאות) Network/Ports < (הגדרות) Settings Wi-Fi Direct) > On אפשר Direct > Enable Wi-Fi Direct (פעיל)
- רשום לעצמך את שם רשת Wi-Fi Direct. בלוח הבקרה, עבור אל:
- Wi-Fi < (רשת/יציאות) Network/Ports < (הגדרות) Settings (Wi-Fi Direct ש) Direct > Wi-Fi Direct Name
- רשום לעצמך את סיסמת רשת Wi-Fi Direct. בלוח הבקרה, עבור אל:
- Wi-Fi < (רשת/יציאות) Network/Ports < (הגדרות) Settings (Wi-Fi Direct סימת) Direct > Wi-Fi Direct Password

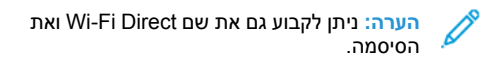

במקרה של דגמי מדפסות שאינם בעלי מסך מגע, לחץ OK כדי לנווט בין ההגדרות.

#### Windows עבור משתמשי

- פתח את Printers & scanners (מדפסות וסורקים), ולאחר מכן לחץ
  פתח את סורק). Add a printer or scanner
- 2. לחץ Show Wi-Fi Direct printers (הצג מדפסות Wi-Fi Direct), ולאחר מכן בחר בשם מדפסת Wi-Fi Direct.
- בתצוגת המדפסת, רשום לעצמך את קוד PIN בן שמונה הספרות של המדפסת.
  - 4. הזן את מספר ה-PIN שמופיע במחשב.

הערה: אם מנהל ההתקן של המדפסת אינו מותקן, מערכת Mindows ההפעלה אמראים.

#### Macintosh עבור משתמשי

 לחץ על סמל הרשת האלחוטית ולאחר מכן בחר בשם מדפסת Wi-Fi Direct.

הערה: המחרוזת DIRECT-xy (בה x ו-y הם שני סימנים אקראיים) תתווסף לפני שם Wi-Fi Direct.

.Wi-Fi Direct הזן את סיסמת 2

הערה: החזר את המחשב לרשת הקודמת אליה הוא היה מחובר, אחר התנתקות מחיבור Wi-Fi Direct.

### ניקוי נייר תקוע

#### מניעת חסימות

#### טען את הנייר בצורה המתאימה

ודא שהנייר מונח כשהוא שטוח על המגש.

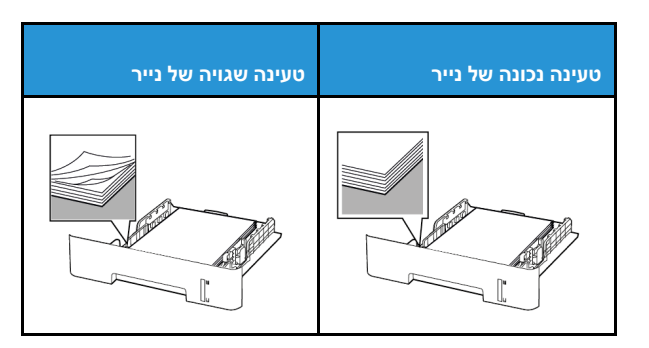

- אין לטעון או להסיר מגש תוך כדי הדפסה.
- אין לטעון כמות גדולה מדי של נייר. ודא שגובה הערימה לא חורג מהחיווי המרבי לכמות נייר.
  - אין להחליק את הנייר אל תוך המגש. טען נייר כפי שמוצג בתרשים.

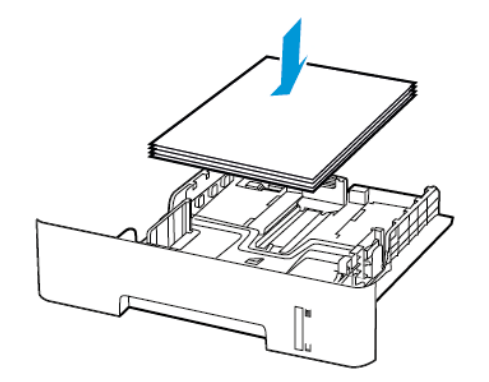

- ודא שמחווני הנייר ממוקמים כהלכה ושהם אינם לוחצים על הנייר או על המעטפות.
- במקרה של הדפסה דו צדדית על נייר בגודל A4, ודא שהגדרת גודל הנייר ביחידת הדופלקס היא A4.
- במקרה של הדפסה דו צדדית על בגודל 8.5x11 Letter אינץ'), Legal
  במקרה של הדפסה דו צדדית על בגודל הנייר או 3.5 x 14 אינץ', ודא שהגדרת גודל הנייר
  ביחידת הדופלקס היא Letter 8.5x11 Letter אינץ').
  - הכנס את המגש אל תוך המדפסת לאחר טעינת המדפסת.

#### השתמש בנייר המומלץ

- השתמש אך ורק בנייר המומלץ או בנייר מיוחד.
- אל תטען נייר מקומט, מקופל, לח, מעוקם או מסולסל. 🔹
  - הזז, פתח ויישר את שולי הנייר לפני הטעינה.

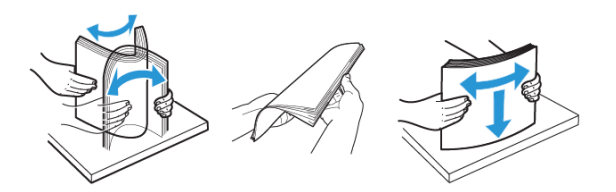

- אין להשתמש בנייר שנחתך או נגזר ביד.
- . אין לערבב בין גדלי נייר, משקלים או סוגים באותו המגש.
- ודא שגודל וסוג הנייר הוגדרו כהלכה במחשב או בלוח הבקרה של המדפסת.
  - יש לאחסן את הנייר בהתאם להמלצות היצרן.

#### זיהוי מקומות החסימה

- כאשר האפשרות Jam Assist (סיוע בחסימת נייר) במצב On (פעיל), המדפסת תפלוט דפים ריקים או דפים שהודפסו חלקית לאחר ניקוי של נייר תקוע. בדוק אם ישנם דפים ריקים בפלט המודפס.
- אם האפשרות Jam Recovery (שחרור חסימה) במצב OI (פעיל) או
  אם האנחנמטי), המדפסת תדפיס מחדש את הדפים שנתקעו.

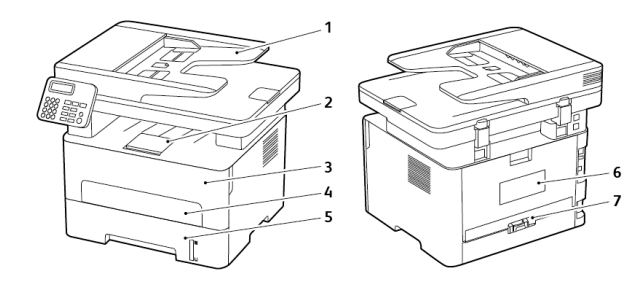

- 1. מזין מסמכים אוטומטי (ADF)
  - מגש פלט סטנדרטי
    - 3. דלת קדמית
      - 4. מזין ידני
      - 5. מגש
    - 6. דלת אחורית
    - 7. יחידת דופלקס

#### חסימת נייר במגש.

1. הוצא את המגש.

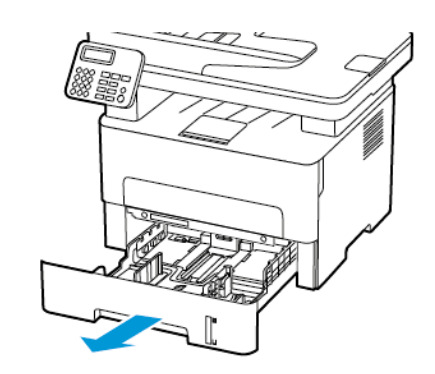

2. שלוף את הנייר התקוע.

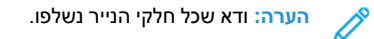

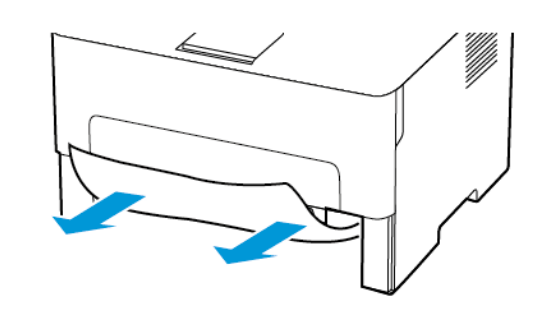

.3 הכנס את המגש.

# נתקע נייר בדלת הקדמית

פתח את הדלת הקדמית.

אזהרה: כדי למנוע נזק כתוצאה מפריקה אלקטרוסטטית, גע בחלקי מתכת חשופים בשלדת המדפסת לפני שתיגש לאזורים פנימיים או תיגע בהם.

![](_page_11_Picture_10.jpeg)

2. שלוף את יחידת העיבוד.

![](_page_11_Picture_12.jpeg)

- אזהרה: אין לחשוף את יחידת ההדמיה לאור שמש ישיר במשך למעלה מ-10 דקות. חשיפה ממושכת לאור עלולה לגרום לבעיות באיכות ההדפסה.
- אזהרה: אין לגעת בתוף הפוטומוליך (photoconductor). דבר זה עלול לפגוע באיכות עבודת ההדפסה בעתיד.

![](_page_11_Picture_15.jpeg)

3. שלוף את הנייר התקוע.

![](_page_12_Picture_1.jpeg)

![](_page_12_Picture_2.jpeg)

![](_page_12_Picture_3.jpeg)

.4 הכנס את יחידת העיבוד.

![](_page_12_Picture_5.jpeg)

.5 סגור את הדלת

# נתקע נייר בדלת האחורית

- 1. פתח את הדלת האחורית.
- זהירות משטח חם: החלק הפנימי של המדפסת עלול להיות חם. כדי למנוע פציעה כתוצאה מנגיעה בחלק חם, הנח למשטח להתקרר לפני שתיגע בו.

![](_page_12_Picture_10.jpeg)

2. פתח את דלת הגישה אל ה-Fuser.

![](_page_12_Picture_12.jpeg)

3. שלוף את הנייר התקוע.

![](_page_12_Picture_14.jpeg)

![](_page_12_Picture_15.jpeg)

- 4. סגור את דלת הגישה אל ה-Fuser.
  - 5. סגור את הדלת האחורית.

# נתקע נייר ביחידת הדופלקס

- 1. משוך את יחידת הדופלקס ולאחר מכן שלוף את הנייר התקוע.
- אזהרה: כדי למנוע נזק כתוצאה מפריקה אלקטרוסטטית, גע בחלקי מתכת חשופים בשלדת המדפסת לפני שתיגש לאזורים פנימיים או תיגע בהם.

![](_page_12_Picture_21.jpeg)

- הערה: ודא שכל חלקי הנייר נשלפו. 💉
  - 2. הכנס את יחידת הדופלקס.

### חסימת נייר במגש הפלט הסטנדרטי

הרם את הסורק ולאחר מכן שלוף את הנייר התקוע.

![](_page_13_Picture_2.jpeg)

![](_page_13_Picture_3.jpeg)

![](_page_13_Picture_4.jpeg)

.2 הורד את הסורק.

# נתקע נייר במזין הידני

שלוף את הנייר התקוע.

![](_page_13_Picture_8.jpeg)

![](_page_13_Picture_9.jpeg)

(ADF) נתקע נייר במזין המסמכים האוטומטי

1. הוצא את כל מסמכי המקור ממגש ה-ADF.

2. פתח את מכסה ה-ADF.

![](_page_13_Picture_13.jpeg)

![](_page_13_Picture_14.jpeg)

- 3. שלוף את הנייר התקוע.
- הערה: ודא שכל חלקי הנייר נשלפו. 🧷

![](_page_13_Picture_17.jpeg)

4. סגור את מכסה ה-ADF.

5. פתח את מכסה הסורק.

![](_page_13_Picture_20.jpeg)

- 6. שלוף את הנייר התקוע.
- הערה: ודא שכל חלקי הנייר נשלפו. 💉

![](_page_13_Picture_23.jpeg)

7. סגור את מכסה הסורק.

© Xerox Corporation. כל הזכויות שמורות. Xerox® הוא סימן מסחרי של Xerox Corporation בארצות הברית ובארצות נוספות.

Gonail™ וכן לוגו Sapple®, iPad®, iPode®, iPod®, iPod touch®, AirPrint. בארה"ב ובארצות נוספות. שירות ההדפסה המקוון Google Cloud Print® הם סימנים מסחריים או סימני מסחר רשומים של חברת Apple Inc. בארה"ב ובארצות נוספות. שירות ההדפסה המקוון Google Cloud Print® הם סימנים מסחריים או סימני מסחר רשומים של חברת Apple®, iPod®, iPod touch®, AirPrint. Microsoft 100 ™, וכן Microsof ™, וכן לשנו Microsof ™, וכן מסחר ישומים של חברת Boogle, Inc. Microsoft®, Windows Vista®, Windows Server השל חברת Microsof ™, וכן Boogle Cloud Print™ הם סימנים מסחריים של חברת Microsoft 100 ™, וכן Boogle, Inc. Microsoft®, Windows Vista®, Windows Server, ופלטפורמת הטכנולוגיה הניידת Modroid הם סימני מסחר רשומים של חברת Windows Vista®, Windows Server, ופלטפורמת הטכנולוגיה הניידת Modroid הם סימני מסחריים של חברת Boogle Cloud Print, ופלטפורמת הטכנולוגיה הניידת Modroid הם סימני מסחריים של חברת Windows Server, ופלטפורמת הטכנולוגיה הניידת Modroid הם סימני מסחריים של חברת Windows Server, ופלטפורמת הטכנולוגיה הניידת Modroid הפיכום מסחריים של חברת Windows Server, ופלטפורמת הטכנולוגיה הניידת Modroid הוא מיצות מסחריים של חברת Windows Server, בארצות נוספות. שיכים לבעליהם בהתאמה Corporation בארצות נוספות ובארצות נוספות. שיכים לבעליהם בהתאמה Corporation מסחרי של Corporation מימן מסחרי של Modroid הוא סימן מסחרי של Modroid הוא סימן מסחרי של Modroid ה

BR32748

607E39590

![](_page_15_Picture_4.jpeg)